# Vivado 2024.1: Installation Guide

Tendayi Kamucheka

### Requirements

### • OS

 $\circ$  Windows or Linux

### • Disk

Download – 18.08 GB
 Required – 95.9 GB
 Final – <u>48.62 GB</u>

# Download

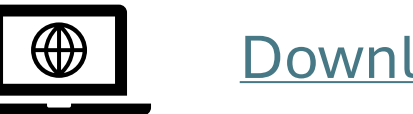

Download Vivado

Vivado™ Edition - 2024.1 Full Product Installation

Important Information

Vivado<sup>™</sup> 2024.1 is now available for download:

# Download: Windows

 AMD Unified Installer for FPGAs & Adaptive SoCs 2024.1: Windows Self Extracting Web Installer (EXE - 215.97 MB)
 MD5 SUM Value : 075106c94592da6806a37a662ea0af43
 Download Verification I
 Digests Signature Public Key

# Download: Linux

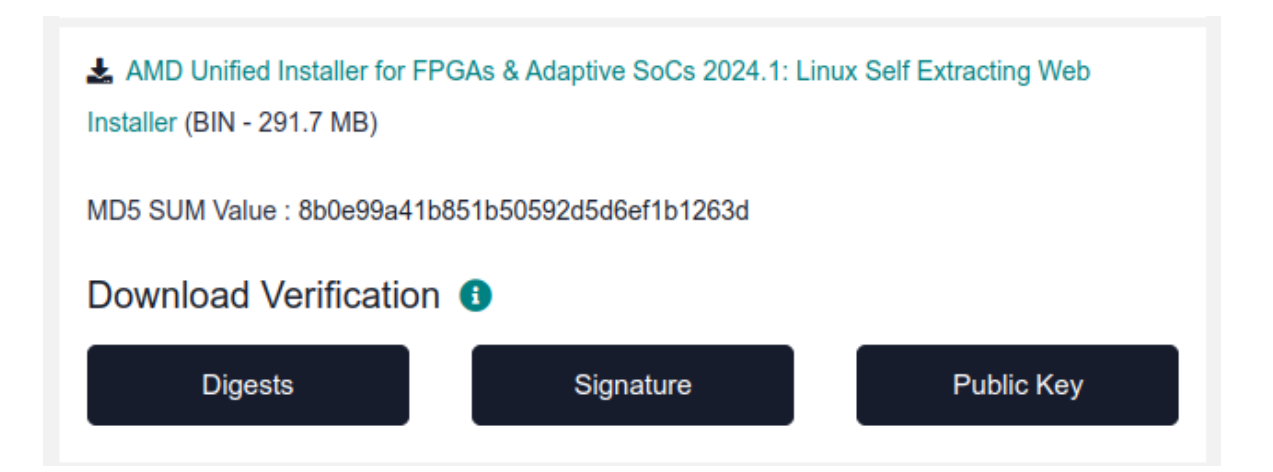

| -( | >_   | 늘 ~/Downloads            |                                                   |  |
|----|------|--------------------------|---------------------------------------------------|--|
|    | chmo | od +x <u>FPGAs_Adapt</u> | <u>iveSoCs_Unified_2024.1_0522_2023_Lin64.bin</u> |  |
|    |      |                          |                                                   |  |
|    |      |                          |                                                   |  |
| -( | >_   | 🖢 ~/Downloads            | )                                                 |  |

• Next to begin

#### AMD Unified Installer for FPGAs & Adaptive SoCs 2024.1 - Welcome

#### Welcome

#### AMD Unified Installer for FPGAs & Adaptive SoCs

We are glad you have chosen AMD as your platform development partner. This program can install the AMD products including Vitis, Vivado Design Environment, Lab Edition, Bootgen, HW\_Server, PetaLinux, Power Design Manager and Documentation Navigator.

Warning: you are running on an OS version that is not officially supported. AMD does not recommend installing on unsupported OSes. You can still proceed with the installation by clicking "Next"

Supported operating systems for 2024.1 are:

- Red Hat Enterprise Linux 7.4-7.7, 7.9: 64-bit (Not supported for PetaLinux)
- Red Hat Enterprise Linux 8.5-8.9, 9.0-9.3: 64-bit (Not supported for PetaLinux)
- CentOS Linux 7.4-7.7, 7.9: 64-bit (Not supported for PetaLinux)
- SUSE Enterprise Linux 12.5, 15.3, 15.4: 64-bit(Not supported for PetaLinux)
- Amazon Linux 2 AL2 LTS: 64-bit(Not supported for PetaLinux)
- Ubuntu Linux 20.04.4-20.04.6, 22.04 and 22.04.1-22.04.3 LTS: 64-bit Additional library installation required.
- AlmaLinux 8.7, 9.1: 64-bit.

Note: Individual products in this installer may support a smaller subset of this list. Please refer to the relevant User Guides for the latest OS information.

Note: This release requires upgrading your license server tools to the Flex 11.17.2 versions. Please confirm with your license admin that the correct version of the license server tools are installed and available, before running the tools.

Note: This installation program will not install cable drivers on Linux. This item will need to be installed separately, with administrative privileges.

To reduce installation time, we recommend that you disable any anti-virus software before continuing. Please disable any power saving settings of your machine (automatic sleep mode) when running the installer.

### 

Copyright © 1986-2022 Xilinx, Inc. All rights reserved. Copyright © 2022-2024 Advanced Micro Devices, Inc. All rights reserved.

<u>P</u>references

< Back

Next >

Cancel

- 1. Enter your AMD account login details
- 2. Next to continue

| AMD Unified Installer for FPGAs & Adaptive SoCs 2024.1 - Select Install Type                                                                                                    |                 |
|----------------------------------------------------------------------------------------------------|-----------------|
| Select Install Type                                                                                                    |                 |
| Please select install type and provide your AMD.com E-mail Address and password for authentication.                                                                                                    |                 |
| User Authentication                                                                                                    |                 |
| <ul> <li>Please provide your AMD user account credentials to download the required files.</li> <li>If you don't have an account, <u>please create one</u>. If you forgot your password, you can <u>reset it here</u>.</li> </ul>                             |                 |
| E-mail Address tfkamuch@uark.edu                                                                                                    |                 |
| Password ·····                                                                                                    |                 |
| ·'                                                                                                    |                 |
| Download and Install Now                                                                                                    |                 |
| Select your desired device and tool installation options and the installer will download and install just what is required.                                                                                                    |                 |
| O Download Image (Install Separately) The installer will download an image containing all devices and tool options for later installation. Use this option if you wish to instal network drive or allow different users maximum flexibility when installing. |                 |
| Copyright © 1986-2022 Xilinx, Inc. All rights reserved.<br>Copyright © 2022-2024 Advanced Micro Devices, Inc. All rights reserved.                                                                                                    | Next > I Cancel |

- 1. Select Vitis (includes full suite incl. Vivado)
- 2. Next to continue

#### AMD Unified Installer for FPGAs & Adaptive SoCs 2024.1 - Select Product to Install

< Back

Next >

Cancel

#### Select Product to Install

Select a product to continue installation. You will be able to customize the content in the next page.

#### Vitis

Installs Vitis Core Development Kit for embedded software and application acceleration development on AMD platforms. Vitis installation includes Vivado Design Suite. Users can also install Vitis Model Composer to design for AI Engines and Programmable Logic in MATLAB and Simulink. There is an option to install Power Design Manager for power estimation of Versal, UltraScale+, and Kria products.

#### Vivado

Includes the full complement of Vivado Design Suite tools for design, including C-based design with Vitis High-Level Synthesis, implementation, verification and device programming. Complete device support, cable driver, and Document Navigator included. Users can also install Vitis Model Composer to design for AI Engines and Programmable Logic in MATLAB and Simulink. Users can select to install the Vitis Embedded Development which is an embedded software development package. There is an option to install Power Design Manager for power estimation of Versal, UltraScale+, and Kria products.

#### Vitis Embedded Development

The Vitis Embedded Development is a standalone embedded software development package for creating, building, debugging, optimizing, and downloading software applications for AMD FPGA processors. It includes a new Vitis IDE with its new backend Vitis Server, as well as the classic command line utilities such as hw\_server, bootgen and program\_flash.

#### BootGen

Installs Bootgen for creating bootable images targeting AMD SoCs and FPGAs.

#### Lab Edition

Installs only the Vivado Lab Edition. This standalone product includes Vivado Design Programmer, Vivado Logic Analyzer and UpdateMEM tools.

#### Hardware Server

Installs hardware server and JTAG cable drivers for remote debugging.

Copyright © 1986-2022 Xilinx, Inc. All rights reserved. Copyright © 2022-2024 Advanced Micro Devices, Inc. All rights reserved.

1. Select options shown in image for minimal installation

### 2. Important:

- Install cable drivers
- Windows can directly check box.
- Linux follow UG973

### 3. Next to continue

AMD Unified Installer for FPGAs & Adaptive SoCs 2024.1 - Vitis Unified Software Platform

#### Vitis Unified Software Platform

### Customize your installation by (de)selecting items in the tree below. Moving cursor over selections below provide additional information.

The Vitis unified software platform enables the development of embedded software and accelerated applications on heterogeneous AMD platforms including FPGAs, SoCs, and Versal ACAPs. It provides a unified programming model for accelerating Edge, Cloud, and Hybrid computing applications. This installation is a superset that includes the Vivado Design Suite as well. Users can add Vitis Model Composer which is a AMD toolbox for MATLAB and Simulink to design for AI Engines and Programmable Logic. If you have been using AMD System Generator for DSP, you can continue development using Vitis Model Composer. There is an option to install Power Design Manager for power estimation of Versal, UltraScale+, and Kria products.

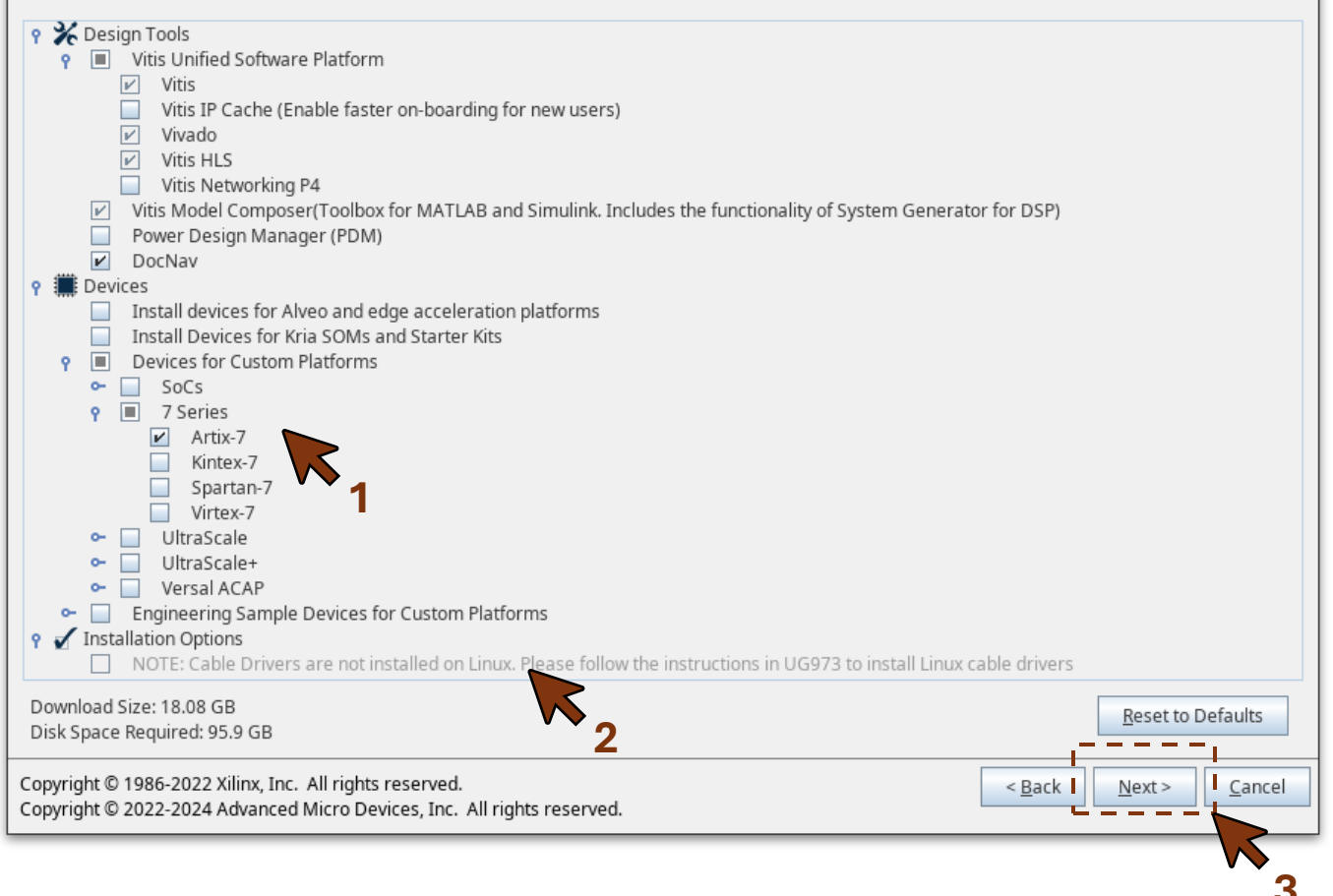

- 1. Agree to EULAs
- 2. Next to continue

| AMD Unified Installer for FPGAs & Adaptive SoCs 2024.1 - Accept License Agreements                                                                                                    |   |          |            | × |
|----------------------------------------------------------------------------------------------------|---|----------|------------|---|
| Accept License Agreements                                                                                                    |   | мг       |            |   |
| Please read the following terms and conditions and indicate that you agree by checking the I Agree checkboxes.                                                                                                    |   |          | <b>, ,</b> |   |
| End User License Agreement for Vitis                                                                                                    |   |          |            | - |
| By checking "I Agree" below, or OTHERWISE ACCESSING, DOWNLOADING, INSTALLING or USING THE SOFTWARE, I AGREE on behalf o licensee to be bound by the agreement, which can be viewed by <u>clicking here</u> .                                             | f |          |            |   |
| ✓ I Agree                                                                                                    |   |          |            |   |
| End User License Agreement for Vivado                                                                                                    |   |          |            | = |
| By checking "I Agree" below, or OTHERWISE ACCESSING, DOWNLOADING, INSTALLING or USING THE SOFTWARE, I AGREE on behalf o licensee to be bound by the agreement, which can be viewed by <u>clicking here</u> .                                             | f |          |            |   |
| ✓ I Agree                                                                                                    |   |          |            |   |
| End User License Agreement for DocNav<br>By checking "I Agree" below, or OTHERWISE ACCESSING, DOWNLOADING, INSTALLING or USING THE SOFTWARE, I AGREE on behalf o<br>licensee to be bound by the agreement, which can be viewed by <u>clicking here</u> . | f |          |            |   |
| 🗹 I Agree                                                                                                    |   |          |            |   |
| End User License Agreement for Model Composer                                                                                                    |   |          |            |   |
| By checking "I Agree" below, or OTHERWISE ACCESSING, DOWNLOADING, INSTALLING or USING THE SOFTWARE, I AGREE on behalf o licensee to be bound by the agreement, which can be viewed by <u>clicking here</u> .                                             | f |          |            |   |
| ✓ I Agree                                                                                                    |   |          |            |   |
| End User License Agreement for PDM                                                                                                    |   |          |            |   |
| By checking "I Agree" below, or OTHERWISE ACCESSING, DOWNLOADING, INSTALLING or USING THE SOFTWARE, I AGREE on behalf o licensee to be bound by the agreement, which can be viewed by <u>clicking here</u> .                                             | f | -        |            | - |
| Copyright © 1986-2022 Xilinx, Inc. All rights reserved. Copyright © 2022-2024 Advanced Micro Devices, Inc. All rights reserved.                                                                                                    | > | <u> </u> | ancel      |   |
|                                                                                                    |   | K        | 2          |   |

- 1. Set install location (optional)
- 2. Important:
  - Create group entries
  - Create desktop shortcuts
- 3. Next to continue

| AMD Unified Installer for FPGAs & A                                                                                                    | - <b>D</b> ×                                                                                                    |                         |
|----------------------------------------------------------------------------------------------------|----------------------------------------------------------------------------------------------------|-------------------------|
| Select Destination Directory                                                                                                    |                                                                                                    |                         |
| Choose installation options such as location and shortcuts.                                                                                                    |                                                                                                    | AMDLI                   |
| Choose installation options such as location and shortcuts. Installation Options Select the installation directory /mnt/Rogue/Applications/Xilinx Installation location(s) /mnt/Rogue/Applications/Xilinx/Vitis/2024.1 /mnt/Rogue/Applications/Xilinx/Vitis_HLS/2024.1 /mnt/Rogue/Applications/Xilinx/Vitis_HLS/2024.1 /mnt/Rogue/Applications/Xilinx/Vote_Composer/2024.1 /mnt/Rogue/Applications/Xilinx/DocNav Download location /mnt/Rogue/Applications/Xilinx/DocNav Download Size: 23.86 GB Disk Space Required Download Size: 56.85 GB Disk Space Available: 247.9 GB | Select shortcut and file association options Create program group entries Xilinx Design Tools Create desktop shortcuts 2 |                         |
| Copyright © 1986-2022 Xilinx, Inc. All rights reserved.<br>Copyright © 2022-2024 Advanced Micro Devices, Inc. All rights reser                                                                                                    | ved.                                                                                                    | Next > I <u>C</u> ancel |

• Verify and install

|                                                       | AMD Unified Installer for FPGAs & Adaptive SoCs 2024.1 - Installation Summary 🛛 📃 🗆 🗙                                                                                                    |
|-------------------------------------------------------|----------------------------------------------------------------------------------------------------|
| AMD Unified Installer for<br>FPGAs & Adaptive SoCs    | Installation Summary<br>Edition: Vitis Unified Software Platform                                                                                                    |
|                                                       | Devices     Devices for Custom Platforms (7 Series)                                                                                                    |
|                                                       | <ul> <li>Design Tools</li> <li>Vitis Unified Software Platform (Vitis, Vivado, Vitis HLS)</li> <li>Vitis Model Composer(Toolbox for MATLAB and Simulink. Includes the functionality of System Generator for DSP)</li> <li>DocNav</li> </ul>                                        |
|                                                       | Installation location<br>• /mnt/Rogue/Applications/Xilinx/Vitis/2024.1<br>• /mnt/Rogue/Applications/Xilinx/Vivado/2024.1<br>• /mnt/Rogue/Applications/Xilinx/Vitis_HLS/2024.1<br>• /mnt/Rogue/Applications/Xilinx/Model_Composer/2024.1<br>• /mnt/Rogue/Applications/Xilinx/DocNav |
|                                                       | Download location     /mnt/Rogue/Applications/Xilinx/Downloads/Vitis_2024.1                                                                                                    |
|                                                       | Disk Space Required         • Download Size:       18.08 GB         • Disk Space Required:       95.9 GB         • Final Disk Usage:       48.62 GB                                                                                                    |
|                                                       |                                                                                                    |
| Copyright © 1986-2022 Xil<br>Copyright © 2022-2024 Ad | Inx, Inc. All rights reserved.<br>dvanced Micro Devices, Inc. All rights reserved.                                                                                                    |
|                                                       |                                                                                                    |